## Vejledning til aflæsning af AirSense 11

- Sådan finder du tallene, der skal indtastes i spørgeskemaet

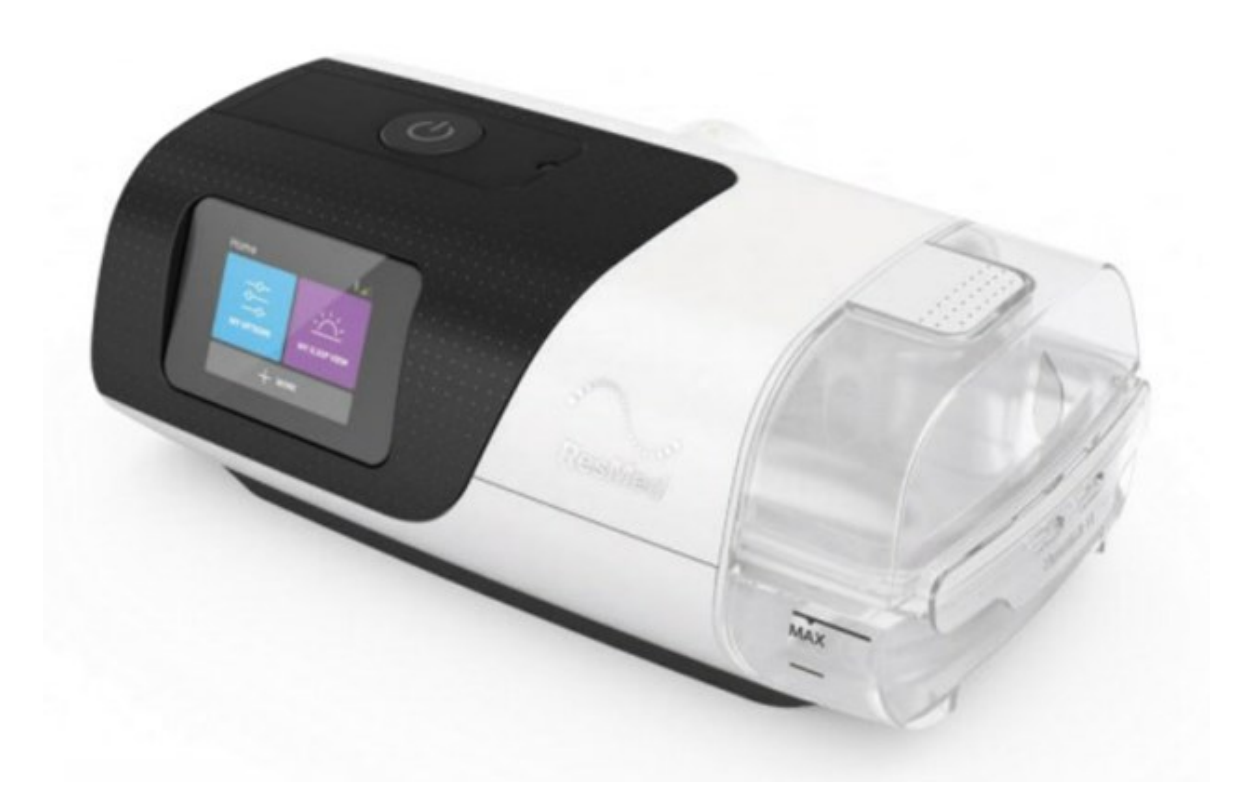

Du skal bruge appen 'myAir' til at aflæse tallene. Appen ser ud som billedet til højre.

Har du ikke appen, må du springe spørgsmålene i spørgeskemaet over.

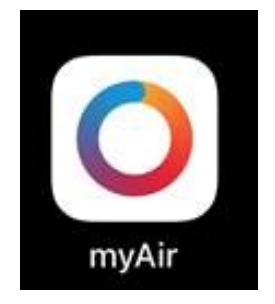

## 1. Åbn appen, og find 'Historik'

I appen ser du først en oversigt over målingerne fra det seneste døgn.

Du skal bruge målingerne fra de seneste 30 dage.

Du finder tallene sådan:

1. Tryk på Historik nederst på skærmen.

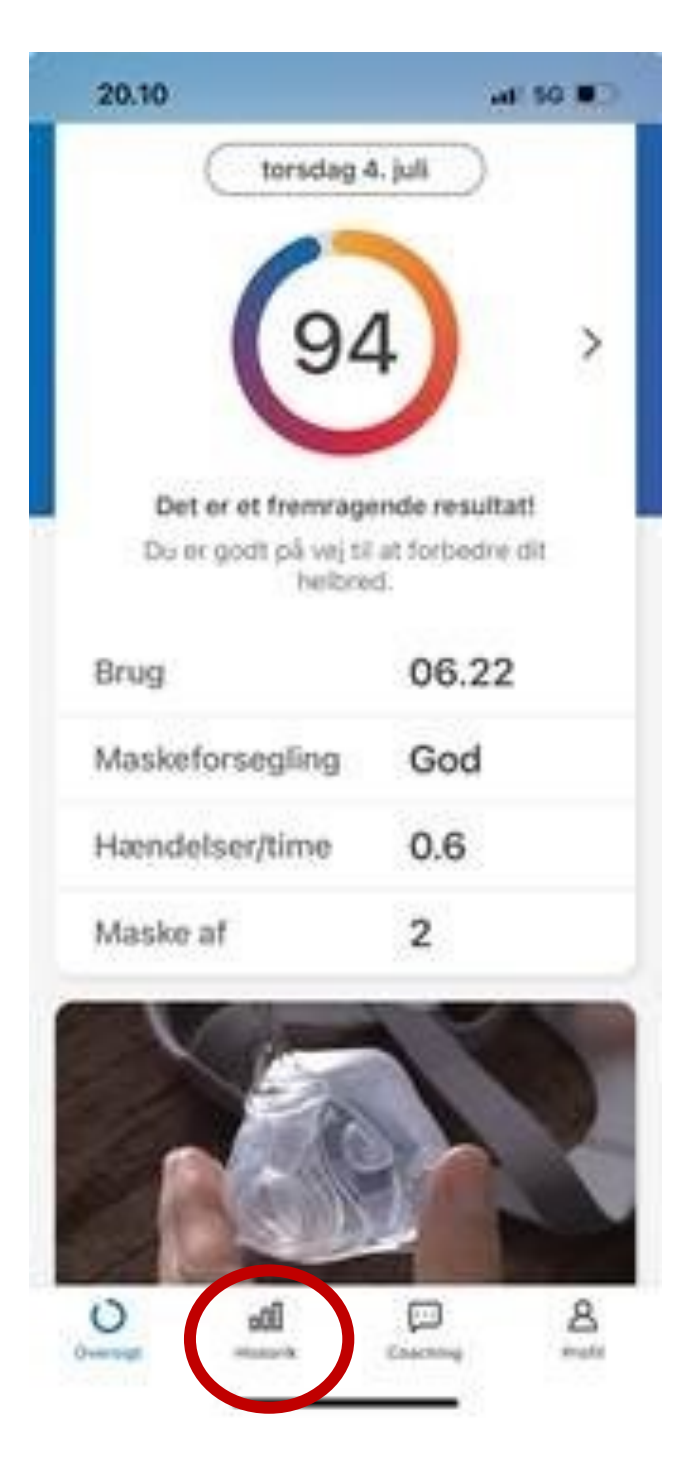

## 2. Åbn 'Rapport', og find målingerne

Herefter kommer du ind på denne side.

2. Tryk nu på Rapport øverst på skærmen.

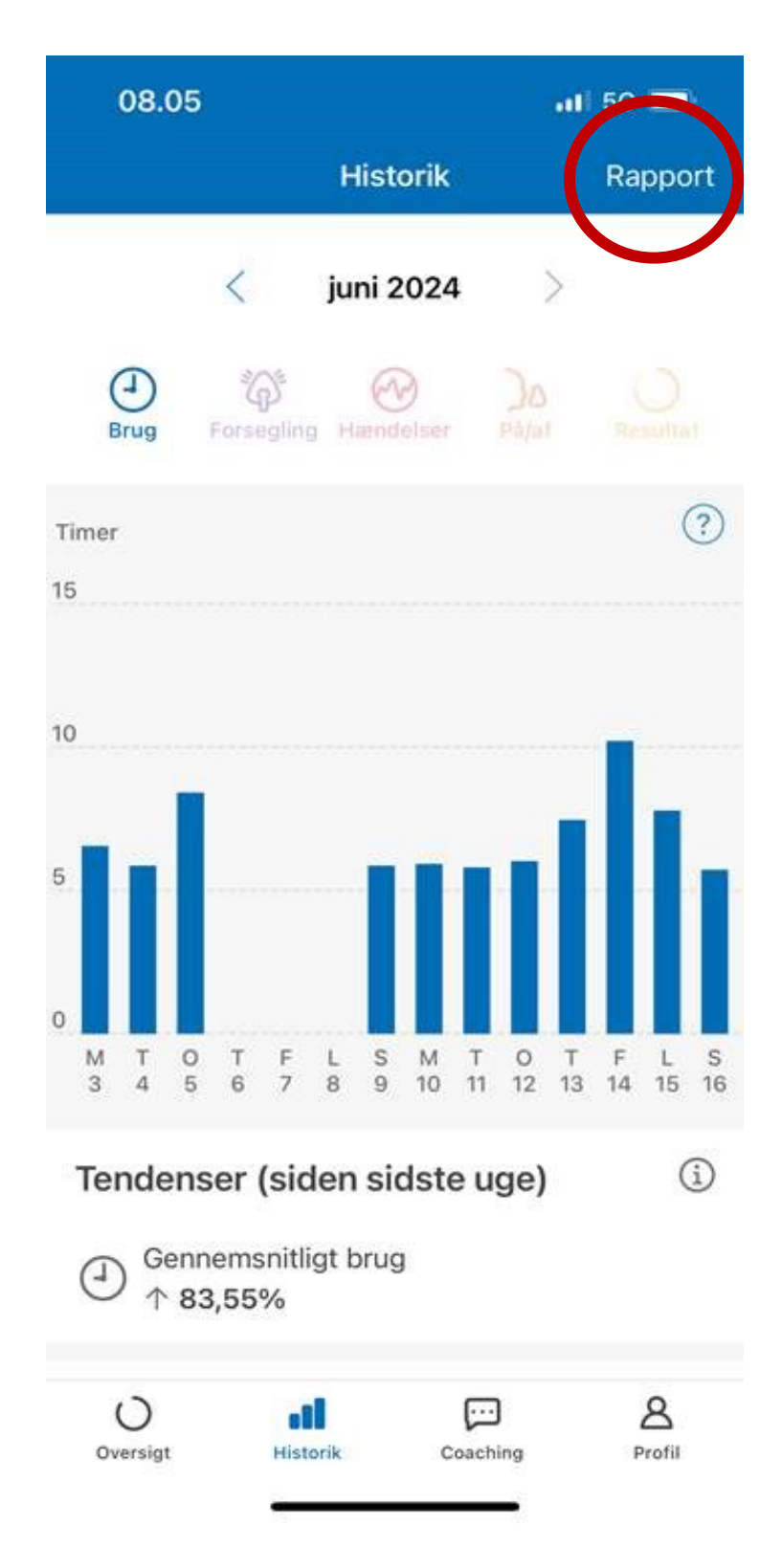

## 3. Aflæs tallene

Nu ser du målingerne for de seneste 30 dage. Du skal bruge tallene, der er indrammet med rødt på billedet.

- Gennemsnitlig brug
- Gennemsnitlig AHI
- Dage anvendt  $\geq$  4 timer

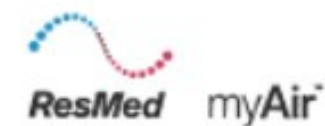

Søvnbehandlingsrapport

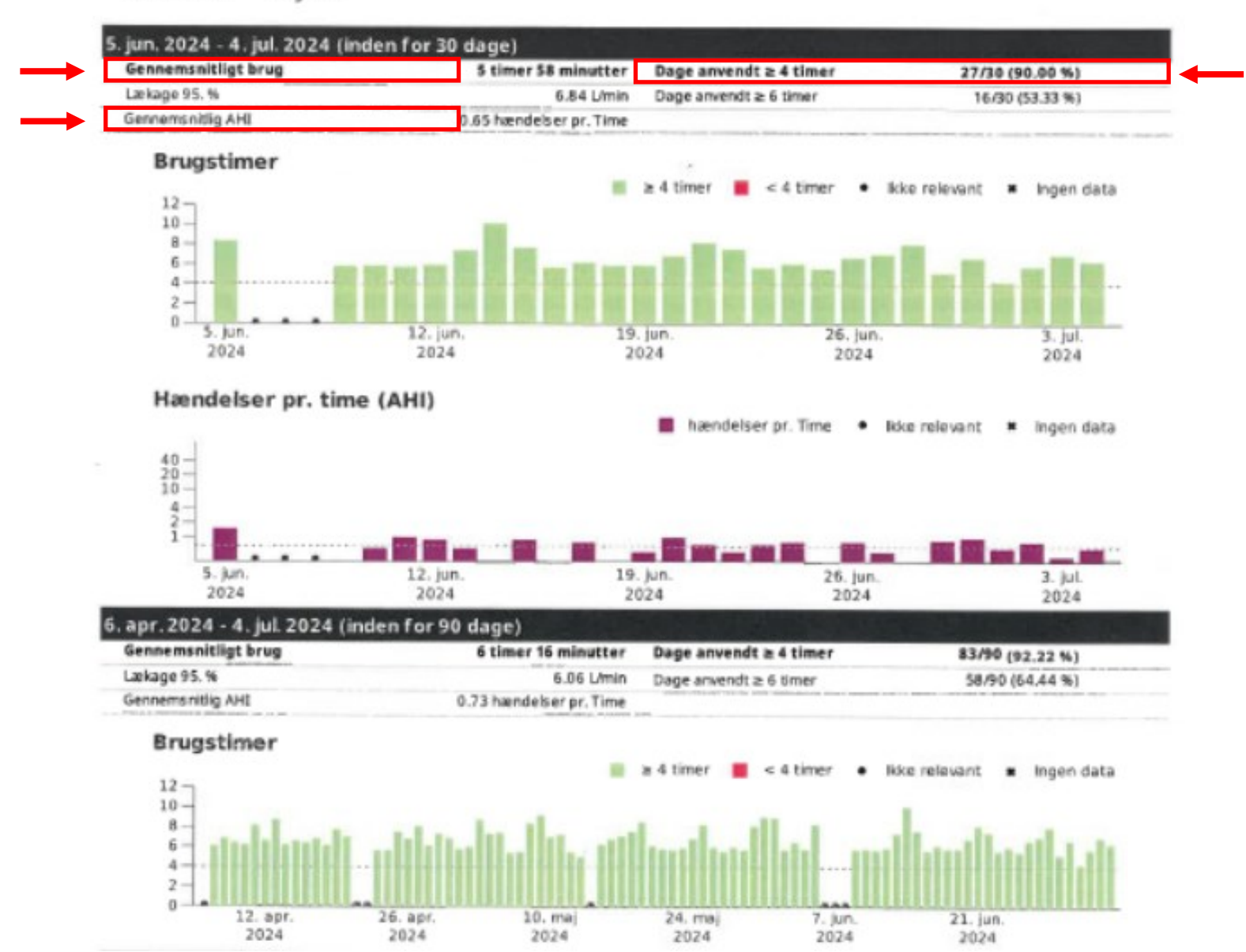